## Алгоритм регистрации на Молодежный форум Приволжского Федерального округа «иВолга» в 2025 году

ВАЖНО! Для участия в Молодежном форуме Приволжского федерального «иВолга» округа каждый претендент обязан пройти ФГАИС России» регистрацию на «Молодежь https://myrosmol.ru/events/499851d5-c808-491e-9f81-df0d2345d0ad И заполнить анкету участника. Действуйте по алгоритму, представленному ниже. При регистрации на Форум участник указывает свои актуальные контактные данные (электронная почта, номер телефона, профили в социальных сетях), на которые могут направляться уведомления и поступать звонки от представителей Дирекции и Организаторов, а также регион фактического проживания.

**<u>ВАЖНО!</u>** При заполнении анкеты в пункте «Документы, подтверждающие Ваши достижения, значимые для Вас» необходимо прикрепить сканы или фотографии документов. На основании заполненности анкеты, в том числе приложенных документов, будет осуществляться отбор участников Форума.

**<u>ВАЖНО!</u>** Выбор тренингового профиля Форума является неизменяемым. Необходимо ответственно подойти к выбору образовательного трека. Трек можно выбрать только ОДИН

Для участия в конкурсном отборе необходимо в полной мере заполнить заявку. По итогу заполнения данных напротив кнопки «подать заявку» будет стоять «галочка», подтверждающая верное заполнение полей.

**<u>ВАЖНО!</u>** Участие в грантовом конкурсе проектов ФАДМ «Росмолодежь» не является обязательным условием для участия в Форуме.

## ЭТАПЫ РЕГИСТРАЦИИ

1. При входе на сайт ФГАИС «Молодежь России» необходимо авторизоваться (нажать кнопку «Вход», если у вас есть аккаунт или нажать кнопку «Регистрация», если аккаунт заводите впервые).

| Се селистии «Молодёжь России» — платформа, на которой собраны все возможности для молодёжи от государства в одном месте. Обрание и селистии и правите вашего акказита или заренистририте. Пати не в ашего акказита или заренистририте. Пати не ра в селистии и правите вашего акказита и правите. Пати не ра в селистии и правите вашего акказита и правите. Пати не ра в селистии и правите вашего акказита и правите. Пати не ра в селистии и правите вашего акказита и правите. Пати не ра в селистии и правите вашего акказита и правите вашего акказита и правите ваше | (D) | C 🗎 myrosmol.ru                                                                                                    | Вход — ФГАИС Молодёжь России                                                                                                    | R                  |   |
|----------------------------------------------------------------------------------------------------|-----|----------------------------------------------------------------------------------------------------|----------------------------------------------------------------------------------------------------|--------------------|---|
|                                                                                                    |     | «Молодёжь России» —<br>платформа, на которой<br>собраны все возможности<br>для молодёжи<br>от государства в одном<br>месте. | Воспользуйтесь всеми<br>возможностями платфор<br>Ведите данные вашего аккаунта или зарегистрируй<br>Е-mail<br>Пате обкательно для заполнения<br>Пате обкательно для заполнения<br>Восстановить пароль<br>Востановить пароль<br>Востановить пароль<br>Востановить пароль<br>Востановить пароль<br>Войти через Госуслуги | <b>УМЫ</b><br>песь | * |

2. В случае отсутствия аккаунта на платформе нужно нажать кнопку «Регистрация», заполнить персональные данные и нажать кнопку «Зарегистрироваться». После регистрации необходимо заполнить профиль пользователя.

| (8) C  myrosmoLru                                                      | Регистрация — ФГАИС Молодёжь России 📃                             |   |
|------------------------------------------------------------------------|-------------------------------------------------------------------|---|
| Молодёжь России» —<br>платформа, на которой<br>собраны все возможности | <ul> <li>Регистрация</li> <li>Пракологи через Портаули</li> </ul> |   |
| для молодёжи<br>от государства в одном<br>месте.                       | О Градания РФ С Иностранный трацания<br>Флантия                   | · |
|                                                                        | Jbos<br>Oraccos (pp astrono)                                      |   |
|                                                                        | Bers parqueen                                                     | i |
|                                                                        | <ul> <li>Monorea O Monopera</li> <li>Enal</li> </ul>              | • |
|                                                                        | Телефон                                                           | ÷ |

| 0 0 | i myrosmol.ru           | Регистрация — ФГАИС Молодёжь России                                                                                                   | R E                                |
|-----|-------------------------|----------------------------------------------------------------------------------------------------|------------------------------------|
|     | Monaalius<br>Pocces     | Terredox                                                                                                    |                                    |
| •   | «Молодёжь России» —     |                                                                                                    |                                    |
|     | латформа, на которой    | Страна прокивания                                                                                                    |                                    |
| c   | собраны все возможности |                                                                                                    | Q                                  |
| - F | для молодёжи            | Населенный пункт                                                                                                    |                                    |
| 9   | от государства в одном  |                                                                                                    | ۹                                  |
|     | месте.                  | Паряль                                                                                                    |                                    |
|     |                         |                                                                                                    | ۲                                  |
|     |                         | Повторите пароль                                                                                                    |                                    |
|     |                         |                                                                                                    | ۲                                  |
|     |                         | Я не робот                                                                                                    |                                    |
|     |                         | Нажмите, чтобы продолжить                                                                                                    |                                    |
|     |                         | SmartCaptcha by Yandex Cloud                                                                                                    | (9)                                |
|     |                         | Я приемые условия соллашения о голлоснания и<br>системали и ресурсами роскоторны и санакоми<br>етношения обработы персональнох данных | нформационными<br>вн с попитикой в |
|     |                         | Зорепистрироваться                                                                                                    |                                    |

3. В окно «Поиск» на стартовой странице платформы вводим запрос «иВолга».

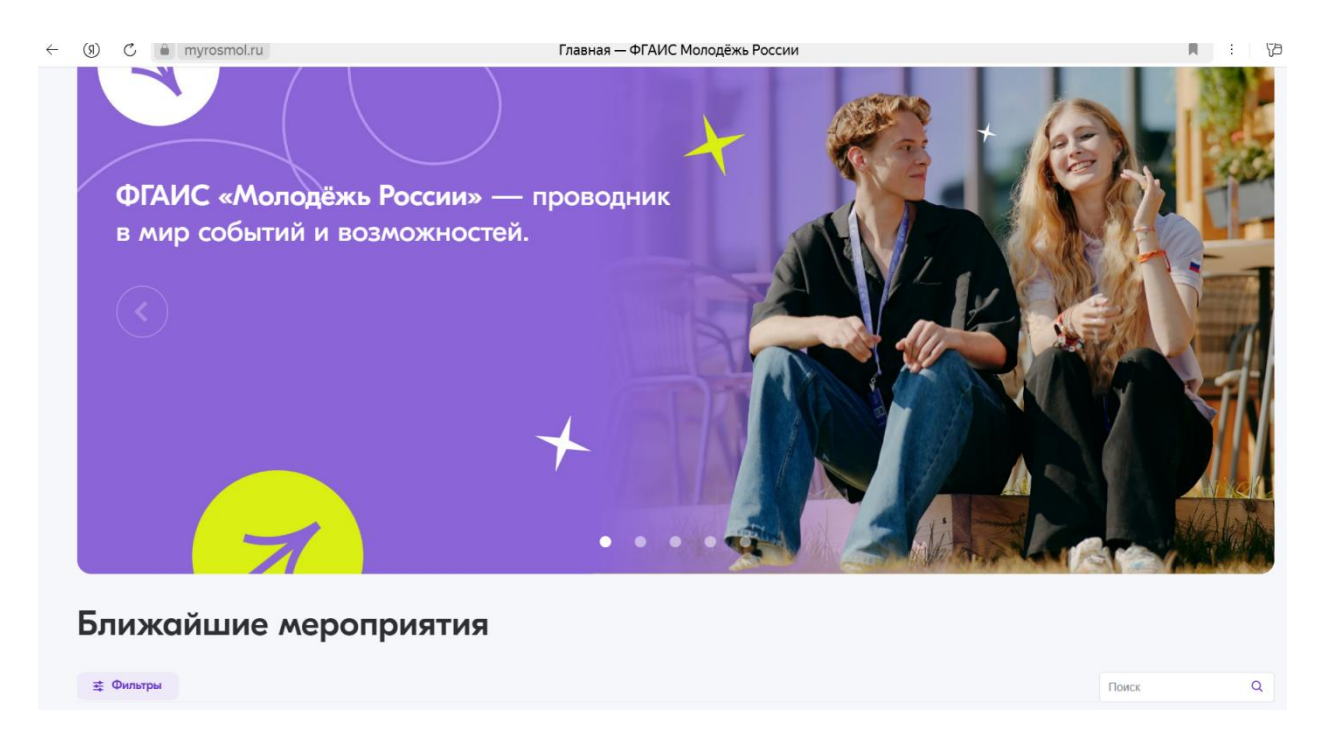

4. Нажимаем на окно «Молодежный форум Приволжского федерального округа «иВолга» 2025 и переходим на страницу Форума.

| $\leftarrow$ | (9) C  myrosmol.ru                                                               | Главная — ФГАИС Молодёжь России | M : (2   |
|--------------|----------------------------------------------------------------------------------|---------------------------------|----------|
|              |                                                                                  |                                 |          |
|              | Ближайшие мероприятия                                                            |                                 |          |
|              | ∉ Фильтры ●                                                                      |                                 | иВолга 🛞 |
|              |                                                                                  |                                 |          |
|              | Все репоны<br>Молодежный форум Приволжского<br>федерального округа «иВолга» 2025 |                                 |          |
|              | 24.07.2025 29.07.2025                                                            |                                 |          |
|              |                                                                                  | Все мероприятия                 |          |

5. В самом низу страницы Форума нажинаем на кнопку «Подать заявку на мероприятие».

| ÷ | ③ С      тугоsmol.ru     Молодежный форум Приволжского федерального округа «иВолга» 2025 — ФГАИС Молодё     Молодежный форум Приволжского федерального округа (иВолга)     Молодежный форум Приволжского федерального округа (иВолга)     Молодежный форум Приволжского федерального округа (иВолга)     Молодежный форум Приволжского федерального округа (иВолга)     Волга     Молодежный форум Приволжского федерального округа (иВолга)     Волга     Молодежный форум Приволжского федерального округа (иВолга)     волга     Молодежный форум Приволжского федерального округа     Полодежный форум Приволжского федерального округа     Молодежный форум Приволжского федерального округа     Полодежный форум Приволжского федерального округа     Полодежный форум Приволжского федерального округа     Полодежный форум Приволжского федерального округа     Полодежный форум Приволжского федерального округа     Полодежный форум Приволжского федерального округа     Полодежный форум Приволжского федерального округа     Полодежный форум Приволжского федерального округа     Полодежный форум     Полодежный форум     Полодежный форум     Полодежный форум     Полодежный форум     Полодежный форум     Полодежный форум     Полодежный форум     Полодежный форум     Полодежный форум     Полодежный форум     Полодежный форум     Полодежны     Полодежны     Полодежны     Полодежны     Полодежны     Полодежны     Полодежны     Полодежны     Полодежны     Полодежны     Полодежны     Полодежны     Полодежны     Полодежны     Полодежны     Полодежны      Полодежны     Полодежны     Полодежны     Полодежны      Полодежны      Полодежны     Полодежны     Полодежны     Полодежны     Полодежны      Полодежны | жь России 🔲 🗄 🕻                                                                                                    |
|---|----------------------------------------------------------------------------------------------------|----------------------------------------------------------------------------------------------------|
|   | О<br>Молодежный форум Приволжского федерального округа «иВолга» 2025                                                                                                    |                                                                                                    |
|   | Тип: Окружной Формат: Форум Направление: - Регионы, для которых доступно мероприятие: Все Страны, для которых доступно мероприятие: Все                                                                                                    |                                                                                                    |
|   |                                                                                                    |                                                                                                    |
|   | вместе с росмолодёжь Первые                                                                                                    |                                                                                                    |
|   |                                                                                                    |                                                                                                    |
|   | О мероприятии<br>Приглашаем вас стать участниками молодёжного форума ПФО «иВолга». Более 10 лет форум собирает в Самарской области самых ярких<br>представителей молодёжи со всей страны. Событие пройдёт с 24 по 29 июля на Мастрисковской поляне в Самарской области. Форум объединит 14<br>участников в возрасте от 14 до 35 лет из разных уголков страны. Традиционно для участников будет организован палаточный городок.                                                                                                    | Организатор:<br>Организаторами Молодёжного форума<br>Приволикского федерального округа<br>«иВолга» выступают Правительство<br>Самарской области, аппарат полномочного |
|   | В этом году форум включает в себя семь профилей, ориентированных на участников в возрасте от 14 до 35 лет и основную тематику форума —<br>развитие Движения Пеовых в регионах России:                                                                                                    | представителя Президента Российской<br>Федерации в Приволжском федеральном                                                                                            |

| (9) C 🗎 myrosmol.ru Mor                                                                                                    | юдежный форум Приволжского федерального окр                                                                                                    | уга «иВолга» 2025 — ФГАИС Молодёжь России                                                                                                    | M : 5 |
|----------------------------------------------------------------------------------------------------|----------------------------------------------------------------------------------------------------|----------------------------------------------------------------------------------------------------|-------|
| Направление «Творчество» для молодых людей,<br>создадут различные творческие продукты, котор<br>с различными деятелями культуры и искусства, п<br>и творческих активностей для жителей и гостей (                                                                                                    | которые занимаются музыкой, театром, хореографией и<br>ме будут отражать особенности игрового мира. Во время я<br>римете участие в различных мастер-классах, а также ста<br>Замарской области.                                                                                                    | другими видами этого направления. Участники<br>образовательной программы вы встретитесь<br>нете соорганизаторами культурных                                                                                                    |       |
| <ul> <li>Профиль «Служба спасения» создан для м<br/>могут стать члены добровольческих поискк<br/>по подготовке и проведению спасательных<br/>профилактических и предупредительных в</li> </ul>                                                                                                    | иоподых людей, для которых спасение жизней — это не п<br>во-спасательных организаций, а также молодые спасатег<br>операций. Вы познакомитесь с современными подходами<br>ероприятий.                                                                                                    | росто профессия, а призвание. Участниками<br>и. Участникам предстоит решать задачи<br>и и технологиями, организацией                                                                                                    |       |
| <ul> <li>Профиль «Промышленный комплекс» созу<br/>Участниками могут стать молодые специал<br/>присоединятся к воссозданию игрового пр<br/>произваства, пройдёте практические заня</li> <li>Профиль «Управление» ждёт лидеров мог<br/>общественного мнения, молодых государс<br/>присоединятся к организации процессов у<br/>с современными технологиями управления</li> </ul> | ан для тех, кто планирует связать свою профессиональну<br>илсты различных направлений промышленного комплекса<br>изводственного цикла. Вы познакомитесь с современным<br>иля со специалистами в различных сферах и посетите ра<br>одёжных организаций и движений, представителей молод<br>твенных и муниципальных служащих, членов молодёжны<br>правления, которые позволят каждому участнику реализог<br>и вовлечения, посрые позволят каждому участнику реализог<br>и вовлечения, подей, освоите навыки ведения переговор<br>урс. Каждый участник форма сможет подать заявку, пес | ию деятельность с промышленным сектором.<br>и студенты СПО и вузов. Молодые люди<br>и технологиями организации промышленного<br>аличные предприятия Самарской области.<br>дёжных политических объединений, лидеров<br>к совещательных структур. Молодые люди<br>вать свой потенциал. Вы познакомитесь<br>ов и работы с целевой аудиторией.<br>вентовать свою идею и получить финансовую |       |
| поддержку на реализацию проекта.                                                                                                    | 3 · · · · · · · · · · · · · · · · · · ·                                                                                                    |                                                                                                    |       |
| Мир меняют мечтатели вместе с «иВолгой» –                                                                                                    | - мы ждём вас на форуме!                                                                                                    |                                                                                                    |       |
| Смены                                                                                                    |                                                                                                    |                                                                                                    |       |
| Молодежный форум Приволжского федеро                                                                                                    | пьного округа «иВолга» 2025                                                                                                    |                                                                                                    |       |
| Начало и окончание смены:<br>24.07.2025 — 29.07.2025                                                                                                    | Окончание регистрации (по московскому времени):<br>24.05.2025 23:59                                                                                                    | Подать заявку на мероприятие                                                                                                    |       |
|                                                                                                    |                                                                                                    |                                                                                                    |       |

# 6. Качественно заполняем анкету участника Форума.

| (9) (9) | тугозтопли Анкета участника молодежного форума Приволжского федерального округа «иволга» 2025 — ФІ АИС Молодежь России                                                                    |   |
|---------|----------------------------------------------------------------------------------------------------|---|
| •       | нкета участника молодежного форума Приволжского федерального округа «иВолга» 2025                                                                                                    |   |
| Зап     | ните анкету для подачи заявки на мероприятие                                                                                                    |   |
| Укажит  | ылку на Вашу страницу в социальной сети «Вконтакте» (при наличии)                                                                                                    | * |
| Ссылка  | зациальную сеть «Вконтакте» должна указываться попностые: https://vk.com/xxxxxxxxxxxxxxxxxxxxxxxxxxxxxxxxxxxx                                                                             |   |
| Укажит  | ылку на Вашу страницу в Тепеграм (при налични)                                                                                                    |   |
| Ссылка  | праницу Телеграм должна указываться полностые: https://t.me/xxxxxxxx (де xxxxxxxx – числовой или буквенный идентификалор (id)). Если аккаунт отсулствует, поставьте, покалуйста, прочерк. |   |
| Ваш со  | лыный статус                                                                                                    |   |
|         |                                                                                                    | ~ |
| Укажит  | пное или сокращенное наименование места работы (при наличии)                                                                                                    |   |
|         |                                                                                                    |   |
| Наприм  | редеральное государственное автономное учреждение «Дирекции по организации молодехных форумов и програми» (полное) или ФГАУ «Форумная дирекция» (сокращенное)                             |   |
|         |                                                                                                    |   |

| Размер одехари                                                                                                    | адая апперпя, апперпя на цеетения, укусы насекомых, лекарства или другое. Если у Вас нет апперпя, поставле пронеря.<br>а) связа<br>а) связа<br>ния законкого представителя и его номер телефона. Если вам больше 19 лет, поставле пронеря.<br>пнены ВЕРНО Пондать золисх<br>весектительномий переулюх, д. 2/1, стр. 2, стоянаяя метро «Китой-город»<br>900 — 1630 900 — 1010                                                                                                    | Анкета участника молодежного форума Приволжского федер                                                                                                    | ального округа «иВолга» 2025 |               |
|----------------------------------------------------------------------------------------------------|----------------------------------------------------------------------------------------------------|----------------------------------------------------------------------------------------------------|------------------------------|---------------|
| <ul> <li>камер оценци</li> <li>XI.</li> <li>Чаличие аллертии</li> <li>.</li> <li>.</li></ul> | дерая апперия, апперия на цетения, укусы насеконых, лекарства или другое. Если у Вас нет апперия, поставьте промеря.<br>а) связи<br>а) связи<br>ини законкого представители и его номер телефона. Если вам больше 18 лег, поставьте промеря.<br>пнены ВЕРНО Поледания. — Четварг<br>всекитительский переулок, д. 2/1, стр. 2, стонции митро «Китей-горор»<br>9:00 — 18:00 9:00 — 18:00                                                                                                    |                                                                                                    |                              |               |
| <ul> <li>Х.</li> <li>Заличие аллерлия:         <ul> <li></li></ul></li></ul>                                                                                                    | адеаая апперляя, апперляя на цеетения, укусы масекомых, лекарства или другое. Если у Вас нет апперлия, поставьте прочеря.<br>ай связия<br>или законного представитететя и его номер телефона. Если вам больше 18 лет, поставьте прочеря.<br>прены ВЕРНО<br>весентительский переулок, д. 2/1, стр. 2, стонции магро «Китей-горор»<br>900 — 18:00<br>900 — 18:00<br>900 — | азмер одежды                                                                                                    |                              |               |
| <ul> <li></li></ul>                                                                                                    | адеаза апперлия, апрерляя на цеетения, укусы насекомых, лекарства или другое. Если у Вас нет апперлия, поставьте прочерк.<br>ай связи<br>или законного представителя и его номер телефонка. Если ваам больше 18 лет, поставыте прочерк.<br>представителя и его номер телефонка. Если ваам больше 18 лет, поставыте прочерк.<br>представителя и его номер телефонка. Если ваам больше 18 лет, поставыте прочерк.<br>представителя и его номер телефонка. Если ваам больше 18 лет, поставыте прочерк.<br>представителя и его номер телефонка. Если ваам больше 18 лет, поставыте прочерк.<br>представителя и его номер телефонка. Если ваам больше 18 лет, поставыте прочерк.<br>представителя и его номер телефонка. Если ваам больше 18 лет, поставыте прочерк.<br>представителя и его номер телефонка. Если ваам больше 18 лет, поставыте прочерк.<br>Понерльнике — Читерг Понерлание — Читерг Понерлание — Читерг Понерлание — Читерг 100 и 100 и 100                                                                                                    | XI.                                                                                                    |                              |               |
| авинче аллерпи                                                                                                    | адеаза аллерлия, аллерлия на цеетения, укусы насекомых, лекарства или другое. Если у Вас нет аллерлия, поставьте прочерк.<br>ай связи<br>или законного представителя и его номер телефона. Если вам больше 18 лег, поставыте прочерк.<br>представителя и его номер телефона. Если вам больше 18 лег, поставыте прочерк.<br>представителя и его номер телефона. Если вам больше 18 лег, поставыте прочерк.<br>представителя и его номер телефона. Если вам больше 18 лег, поставыте прочерк.<br>представителя и его номер телефона. Если вам больше 18 лег, поставыте прочерк.<br>представителя и его номер телефона. Если вам больше 18 лег, поставыте прочерк.<br>представителя и его номер телефона. Если вам больше 18 лег, поставыте прочерк.<br>представителя и его номер телефона. Если вам больше 18 лег, поставыте прочерк.<br>Почерсть и ставителя и его номер телефона. Если вам больше 18 лег, поставыте прочерк.<br>Почерсть и ставителя и его номер телефона. Если вам больше 18 лег, поставыте прочерк.<br>Почерсть и ставителя и его номер телефона. Если вам больше 18 лег, поставыте прочерк.<br>Почерсть и ставителя и его номер телефона. Если вам больше 18 лег, поставыте прочерк.<br>Почерсть и ставителя и его номер телефона. Если вам больше 18 лег, поставыте прочерк.<br>Почерсть и ставителя и его номер телефона. Если вам больше 18 лег, поставыте прочерк.<br>В савитительский переулю д. д.2/ц. стр. 2, стоящия метро «Кигой-город» 200 – 16:05                                                                                                    |                                                                                                    |                              |               |
| <ul> <li>кажите, есть ли у Вас пищевая аллерлия, апрерлия на цеятения, укусы насекомых, лекарства или другое. Если у Вас нет аллерлии, поставьте прочерк.</li> <li>онтакты для экстренной связи</li> <li>алишите 6400 радителя или законного представителя и его номер телефона. Если вам больше 18 лег, поставьте прочерк.</li> <li>ме поля залолнены верно</li> </ul>                                                                                                    | церая аллерлия, алертия на цертения, укусы насекомых, лекарства или другое. Если у Вас нет аллерлия, поставьте прочерк.<br>а) связи<br>или законного представителя и его номер телефона. Если вам больше 18 лет, поставыте прочерк.<br>прены ВЕРНО Годотъ заявику<br>весавтительский переулок, д. 2/1, стр. 2, стоящия метро «Китой-город» 900 – 16.05                                                                                                    | аличие аллертии                                                                                                    |                              |               |
| кажита, есть ли у Вас пищевая аллергия, аллергия на цевтения, укусы насекомых, лекарства или другов. Ести у Вас нет аллергия, поставьте прочерк.<br>онтакты для экстренной связи                                                                                                    | цезая аллерля, алерля на цеятения, укусы насекомых, лекарства или другое. Если у Вас нет алерлия, поставьте прокерк.<br>а̀ связи или законкого представителя и его номер телефона. Если вам больше 18 лет, поставыте прокерк. пнены верно песавтительский переулок, р. 2/1, стр. 2, стокция митро «Китой-город» 900 — 16.00 900 — 16.00 900 — 16.00 900 — 16.00                                                                                                    |                                                                                                    |                              |               |
| каните, есть ли у Вас пищевая аллергия, аллергия на цветения, унусы насекомых, лекарства или другов. Если у Вас нет аллергия, поставыте прочерк.<br>онтакты для экстренной связи                                                                                                    | цезая аллерля, алерля, алерля на цевтения, укусы насековых, лекарства или другое. Если у Вас нет алерляк, поставьте прокерк.<br>ай связи<br>или законного представителя и его номер телефона. Если вам больше 18 лет, поставыте прокерк.<br>пнены ВЕРНО Подотъ зоявку<br>везаятительский переулос, д. 2/1, стр. 2, стоящия митро «Китой-город» 900 — 16.00 900 — 16.05                                                                                                    |                                                                                                    |                              |               |
| кажите, есть ли у Вас пищевая аллертия, аппертия на цеятения, укусы насекомых, лекарства или другое. Если у Вас нет аппертия, поставыте прочеря.<br>онтакты для экстронной связи<br>алишите 6400 родителя или законного представителя и его номер телефокы. Если вам больше 18 лет, поставыте прочеря.<br>У ВСЕ ПОЛЯ ЗАПОЛНЕНЫ ВЕРНО<br>Подоть зо                                                                                                    | щезая аллергия, аллергия на цетения, укусы насекомых, ленарства или другое. Если у Вас нет аллергия, поставьте прочеря.<br>Al Cascar<br>или законкого представителя и его номер телефона. Если вам больше 18 лет, поставьте прочеря.<br>Пень ВЕРНО Подстъ зсявих<br>везатительсиий переулос, д. 2/1, стр. 2, стонция митро «Китой-город» 900 — 16.00 900 900 — 16.45                                                                                                    |                                                                                                    |                              |               |
| онтакты для экстренной связи вичинте 64Ю радителя или законного представителя и его номер телефона. Если вам больше 19 лет, поставыте прочерк все поля заполнены верно Подоть зо                                                                                                    | ай саязан<br>ини законного представителя и его номер телефона. Если вам больше 18 лет, поставъте прочеря.<br>лиЕны ВЕРНО Подстъ зоявку<br>ексвятительский переулос, д. 2/1, стр. 2, стоящия метро «Китой-город» 900 — 1600 900 – 1600                                                                                                    | кажите, есть ли у Вас пищевая аллергия, аллергия на цветения, укусы насекомых, лекарства или другое. Если у Вас нет аллергии, поставы                                                   | те прочерк.                  |               |
| онтакты для экстренной связи                                                                                                    | й связи<br>ини законкого представителя и его номер телефона. Если вам больше 18 лет, поставьте прочеря.<br>пнЕны ВЕРНО Пондятья числя прочеря.<br>весавтительский переулок, р. 2/1, стр. 2, стоящия матро «Китой-город» 900 — 16:00 900 — 10:00 900 — 16:45                                                                                                    |                                                                                                    |                              |               |
|                                                                                                    | или законного представителя и его номер телефона. Если кам больше 18 лет, поставые прочеря.<br>ПНЕНЫ ВЕРНО Подоть зоявку<br>весавтительский переулок, р. 2/1, стр. 2, стоящия метро «Китой-город» 9,00 — 16,00 9,00 — 16,05                                                                                                    |                                                                                                    |                              |               |
| авищите 6ИО радителя или законного представителя и его номер телефона. Если вам больше 18 лег, поставьте прочерк.<br>С все поля заполнены верно Подоть зо                                                                                                    | или законного представителя и его номер телефона. Если вам больше 18 лет, поставые прочеря.<br>ПЕНЫ ВЕРНО Подоть зоявку<br>весавтительский переулок, р. 2/1, стр. 2, стоящия метро «Китой-город» 900 — 16.00 900 — 900 — 16.45                                                                                                    | онтакты для экстренной связи                                                                                                    |                              |               |
| Калишите 6ИО родитетя или законкого представитетя и его номер телефока. Если вам больше 18 лет, поставате прочерк.<br>все поля заполнены верно                                                                                                    | иня законного представителя и его номер телефона. Если вам больше 18 лет, поставыте промеря.<br>ПНЕНЫ ВЕРНО Подотъ зоявку<br>весавтительский переулос, д. 2/1, стр. 2, стонция метро «Китой-город» 900 — 16.00 9.00 9.00 — 16.45                                                                                                    | синтакты для экстренной связи                                                                                                    |                              |               |
| авлишите 640 родитетя или законкого представителя и его номер телефока. Если вам больше 18 лет, поставыте прочерк.<br>все поля заполнены верно           Подоть зо                                                                                                    | или законного представителя и его номер телефона. Если кам больше 18 лет, поставые промеря.<br>ПНЕНЫ ВЕРНО Подотъ заявку<br>весевятительский переулок, р. 2/1, стр. 2, стоящия метро «Китой-город» 9:00 — 16:00 9:00 9:00 - 16:45                                                                                                    | онтакты для экстренной связи<br>-                                                                                                    |                              |               |
| ✓ ВСЕ ПОЛЯ ЗАПОЛНЕНЫ ВЕРНО Подоть за                                                                                                    | лнЕны ВЕРНО Подсть зоявку<br>вссавтительский переулок, д. 2/1, стр. 2, стоящия метро «Китой-город» 9:00 — 16:00 9:00 - 16:45                                                                                                    | онтакты для экстронной связи<br>-                                                                                                    |                              |               |
| ВСЕ ПОЛЯ ЗАПОЛНЕНЫ ВЕРНО                                                                                                    | лнены верно<br>ексектительский переулок, р. 2/1, стр. 2, стоящия метро «Китой-город» 9:00 — 18:00 9:00 9:00 - 16:45                                                                                                    | онтакты для экстренной связи алицияте ФИО родителя или законного представителя и его номер телефоны. Если вым больше 18 лет, поставыте прочерк.                                         |                              |               |
|                                                                                                    | ексевтительский переулок, д. 2/1, стр. 2, стояция метро «Китой-город» 9:00 — 16:00 9:00 16:45                                                                                                    | онтакты для экстренной связи                                                                                                    |                              |               |
|                                                                                                    | ексевтительский переулок, д. 2/1, стр. 2, стояция метро «Китой-город» 9:00 — 16:45                                                                                                    | онтакты для экстренной связи                                                                                                    |                              | Парать заяния |
|                                                                                                    | ексевтительский переулок, д. 2/1, стр. 2, стоящия метро «Китой-город» 9:00 — 16:00 9:00 - 16:45                                                                                                    | онтакты для экстренной связи                                                                                                    |                              | Подоть заявку |
|                                                                                                    | ексевтительский переулок, д. 2/1, стр. 2, стоящия метро «Китой-город» 9:00 — 16:00 9:00 — 16:05                                                                                                    | онтакты для экстренной связи                                                                                                    |                              | Подоть заявку |
|                                                                                                    | ексиятительский переулок, д. 2/1, стр. 2, стонция матро «Китой-город» 9:00 — 16:45                                                                                                    | онтакты для экстренной связи     •     алишите ФИО родителя или законного представителя и его номер телефона. Если вам больше 18 лет, поставьте прочерк.     ✓ ВСЕ ПОЛЯ ЗАПОЛНЕНЫ ВЕРНО |                              | Подоть заявку |
|                                                                                                    | Гонцальник — Четверг Петница<br>ексивтитальский переулок, д. 2/1, стр. 2, станция метро «Китай-город» 9:00 — 16:45                                                                                                    | апишите ФИО родителя или законного представителя и его номер телефона. Если вам больше 18 лет, поставьте прочерк                                                                        |                              | Подать заявку |
| с Понедельник — Четверг Пяттица                                                                                                    | чехсвятительский переулок, д. 2/1, стр. 2, стонция метро «Китой-город» 9:00 — 18:00 9:00 — 16:45                                                                                                    | онтакты для экстренной связи                                                                                                    |                              | Подать заявку |

#### 7. После заполнения анкеты необходимо нажать на кнопку «Подать заявку»

### 8. Поздравляем! Вы подали заявку на участие в Форуме!

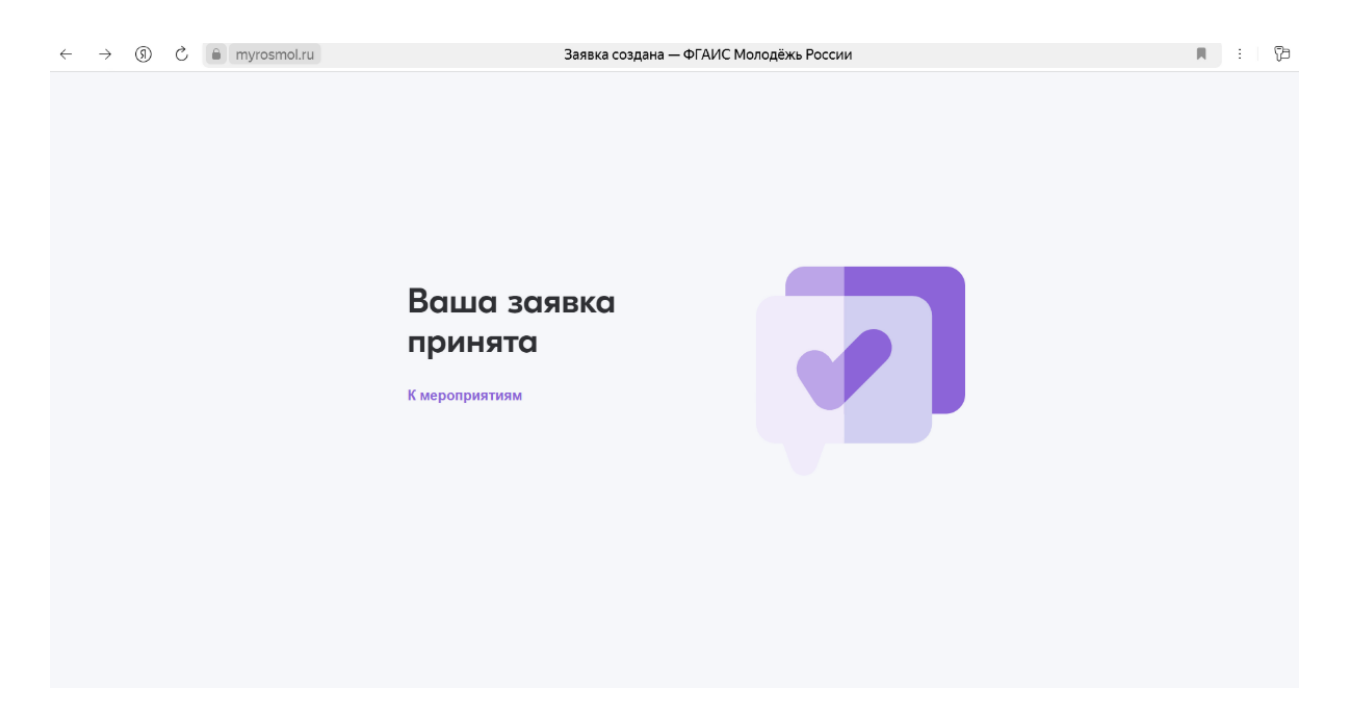